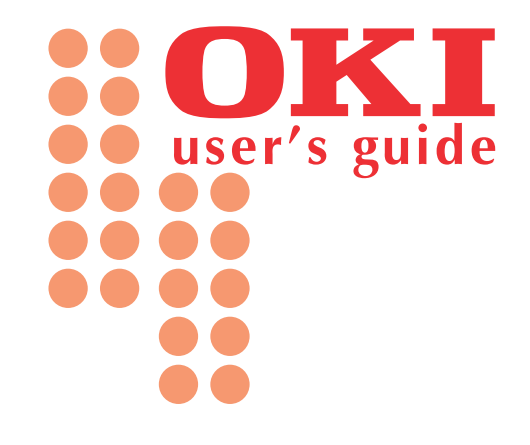

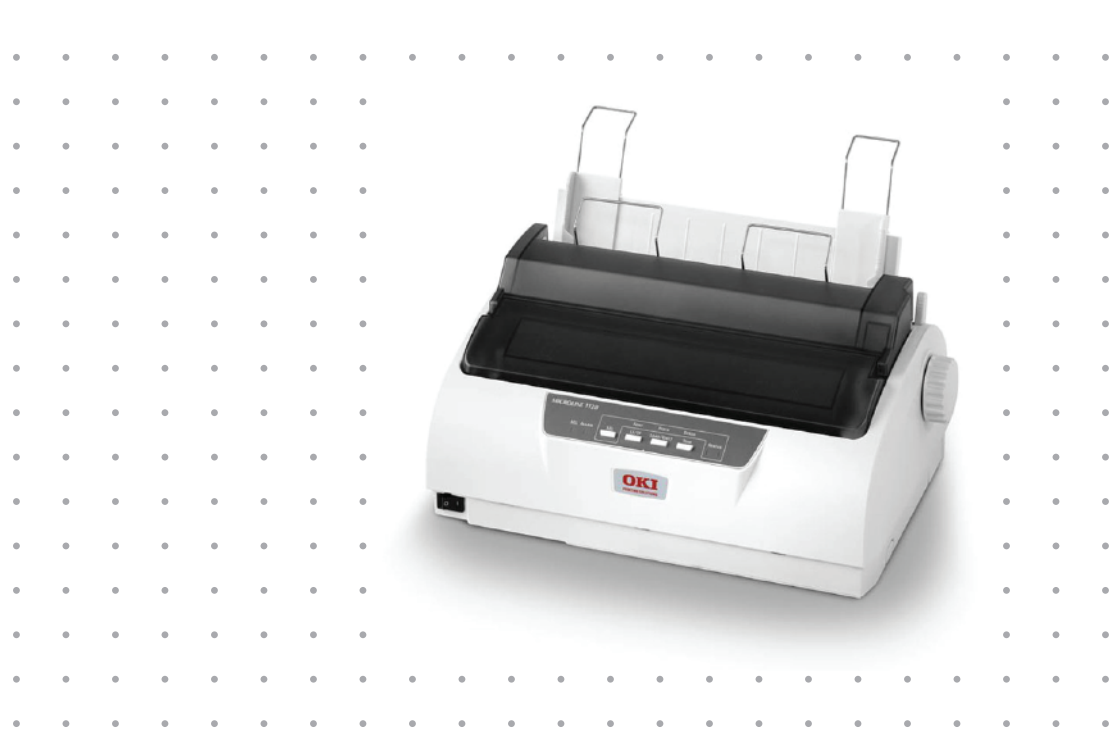

HƯỚNG DẪN SỬ DỤNG NHANH CHO MÁY IN OKI 1120/1190

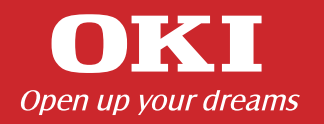

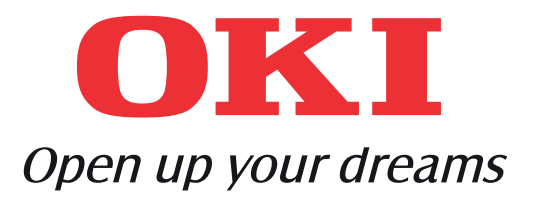

#### 1– Tổng Quát Máy In

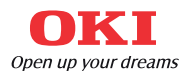

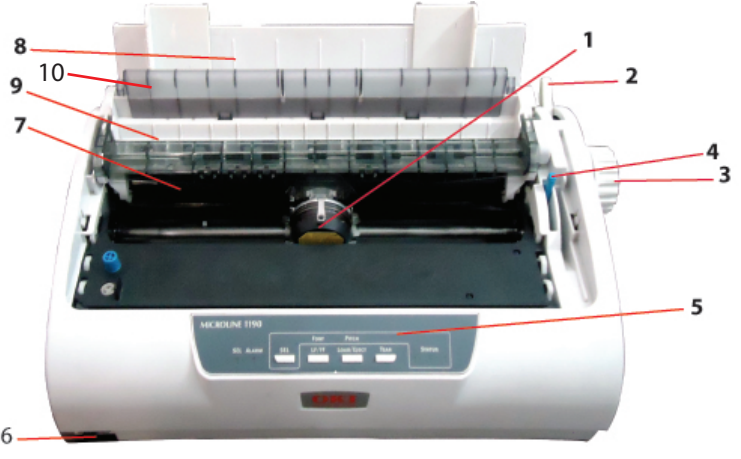

Mặt trước

#### Mặt trước:

- 1. Đầu kim
- 2. Cần gạt chọn chế độ giấy: chon chế độ in liên tục hoặc
- không liên tục
- 3. Núm kéo giấy
- 4. Cần gạt chọn độ dày giấy
- 5. Bảng điều khiển
- 6. Công tắc nguồn
- 7. Ribbon
- 8. Khay giấy vào
- 9. Bộ phận cuốn giấy ra
- 10. Bộ phận hướng giấy ra

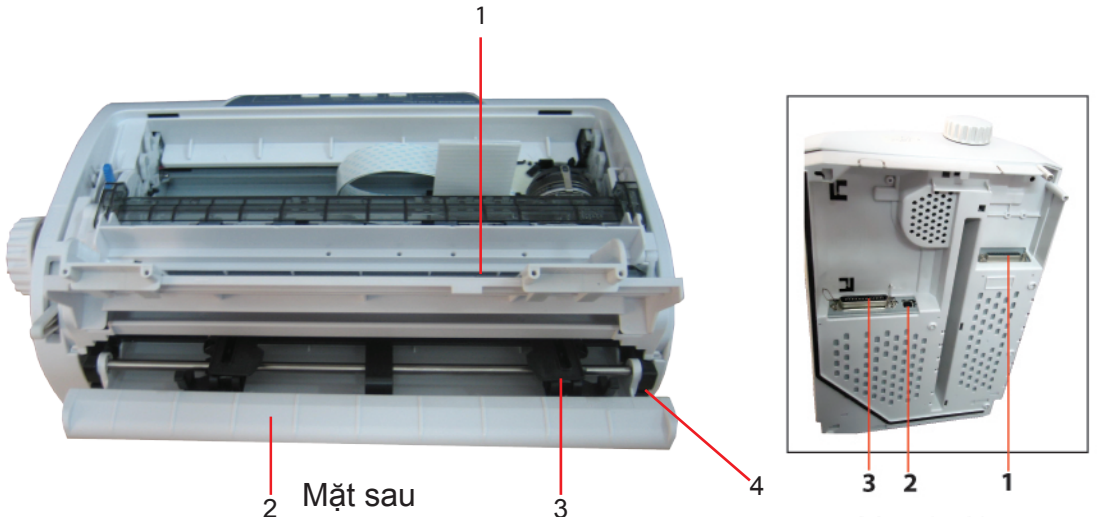

Mặt dưới

#### Măt sau:

- 1. Khay giấy thường
- 2. Khay giấy liên tục
- 3. Bộ phận giữ giấy (giấy liên tục)
- 4. Nguồn

#### <u>Mặt dưới:</u>

- 1. Đầu cáp Serial
- 2. Đầu cắm cáp USB
- 3. Đầu cắm cáp Parallel (LPT)

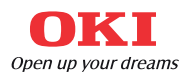

# 2 - Hướng Dẫn Lắp Ráp Máy

# HƯỚNG DẪN THAY, LẮP RIBBON (BĂNG MỰC)

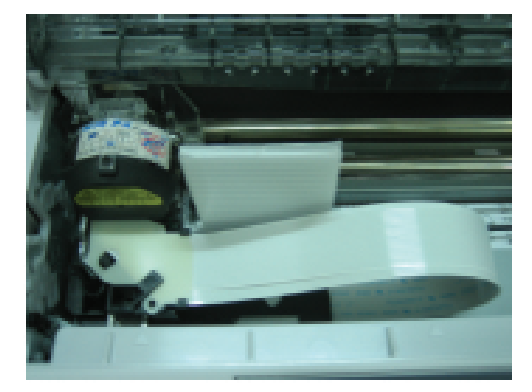

1. Tháo thanh nhựa bảo vệ đầu kim

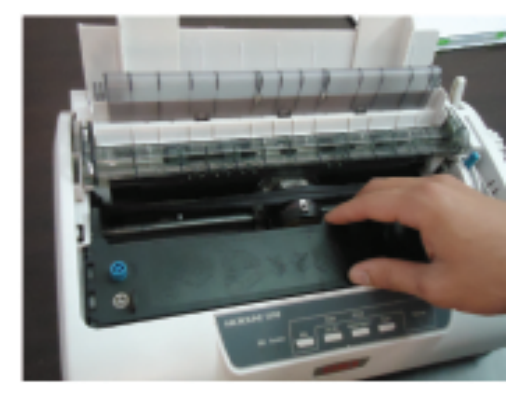

2. Nhấn nút LF/FF cho đầu Kim về giữa. Lắp ribbon sao cho khớp các khe

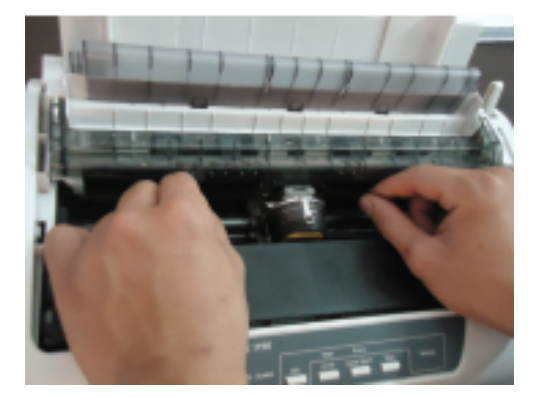

Đặt dây băng mực vào đúng vị trí:
 ở giữa đầu kim và bộ phận load giấy ra

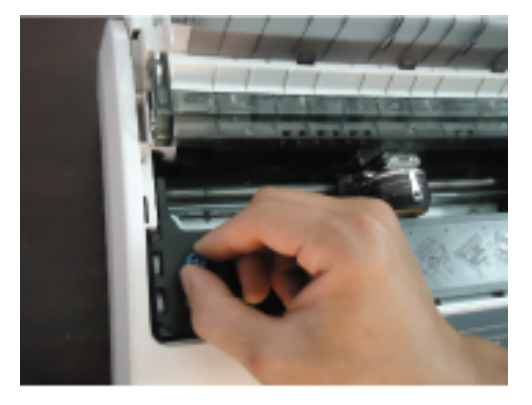

4. Kéo dây băng mực

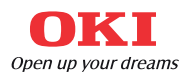

# 2 – Hướng Dẫn Lắp Ráp Máy (tiếp theo)

# LẮP KHAY GIẤY LIÊN TỤC

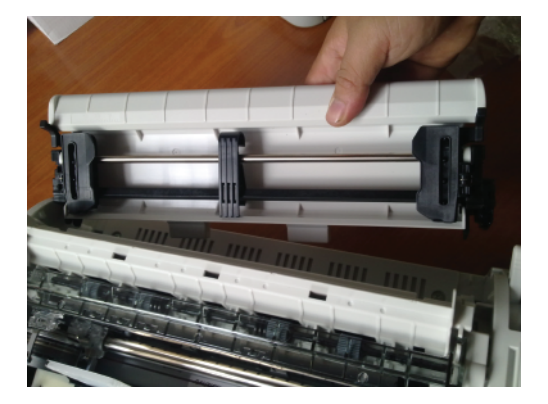

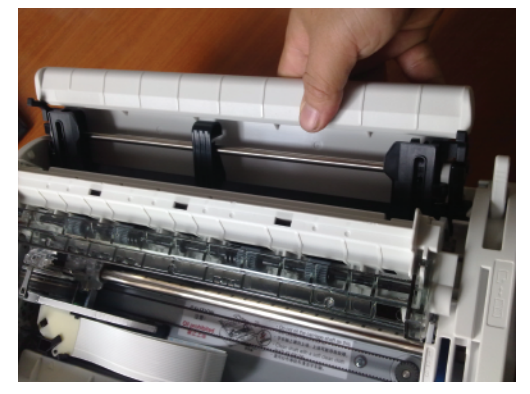

Gắn đúng vị trí khớp

# LẮP KHAY GIẤY THƯỜNG

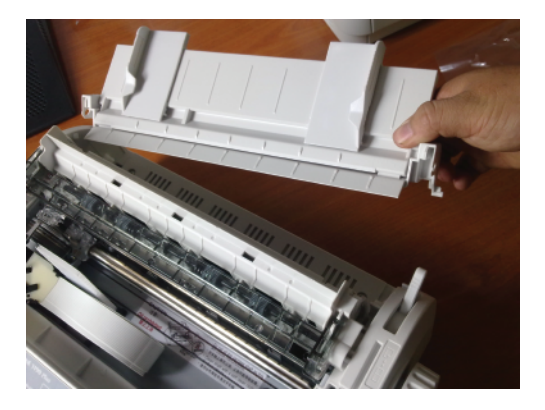

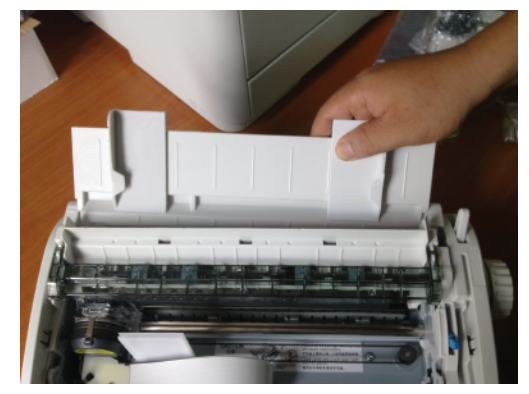

Gắn đúng vị trí khớp

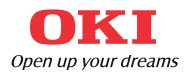

#### 3 - Hướng Dẫn Sử Dụng

# LẮP GIẤY LIÊN TỤC

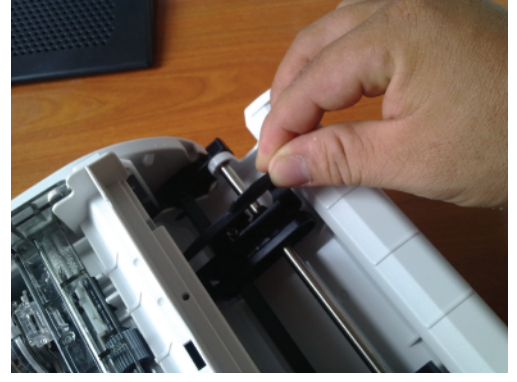

Hình 1

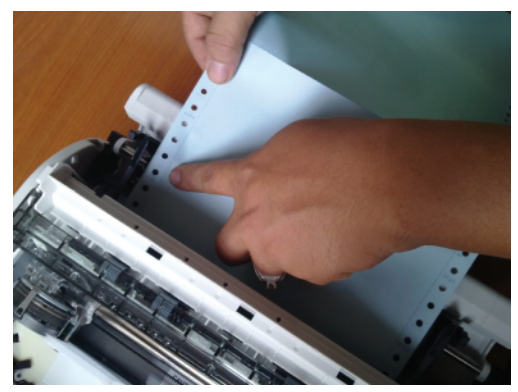

Hình 2

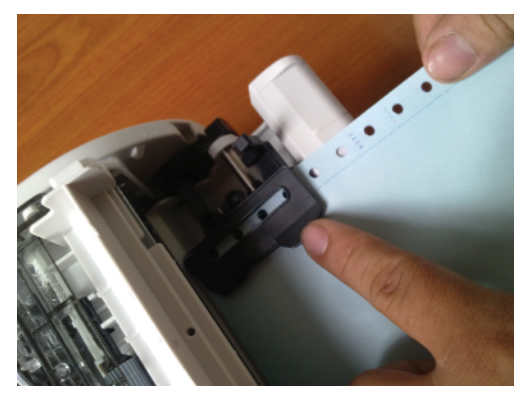

Hình 3

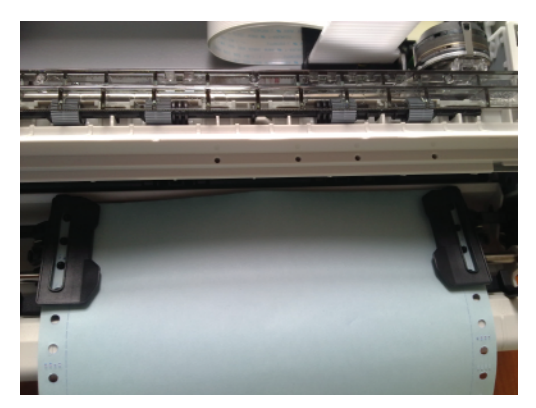

Hình 4

Hình 1: Tháo khay thường.

- Mở bộ phận giữ giấy.

Hình 2: Gạt chốt cố định lên, di chuyển bộ phận giữ giấy dọc trục sao cho phù hợp với kích thước của giấy.

<u>Hình 3:</u> Đặt giấy liên tục vào bộ phận giữ giấy, chú ý các lỗ trên giấy phải khớp với các chấu nằm trên bộ phận giữ giấy, canh chỉnh đều hai biên của giấy, điều chỉnh lại vị trí của bộ phận giữ giấy sao cho giấy không quá căng hoặc quá chùng.

Hình 4: Đóng bộ phận giữ giấy

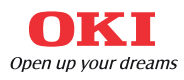

#### 3 - Hướng Dẫn Sử Dụng (tiếp theo)

# 

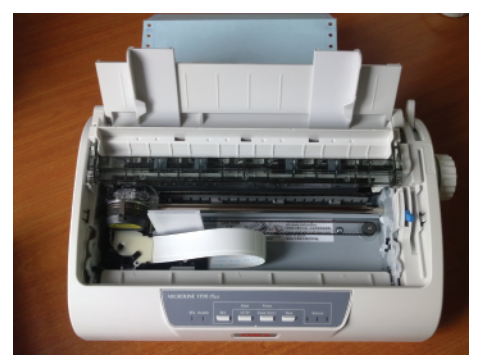

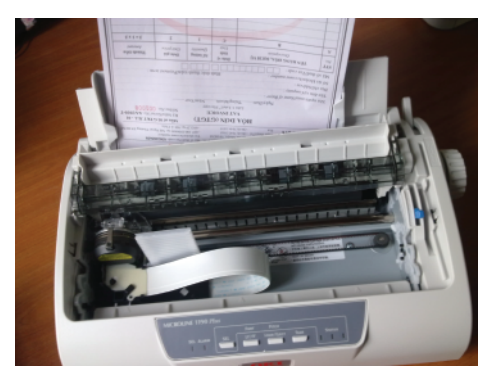

- Điều chỉnh vị trí bộ phận hướng giấy sao cho phù hợp với khổ giấy sử dụng
- Đựa giấy vào, máy sẽ tự động cuốn giấy đến vị trí sẵn sàng in
- Nếu máy không tự động cuốn: đặt lại giấy

#### HƯỚNG DÃN SỬ DỤNG

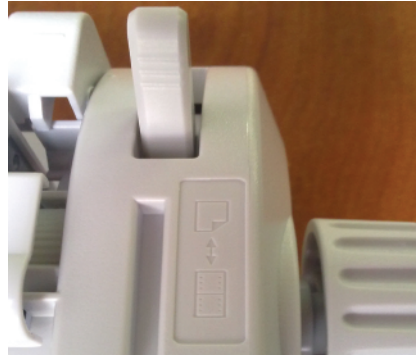

Hình 1

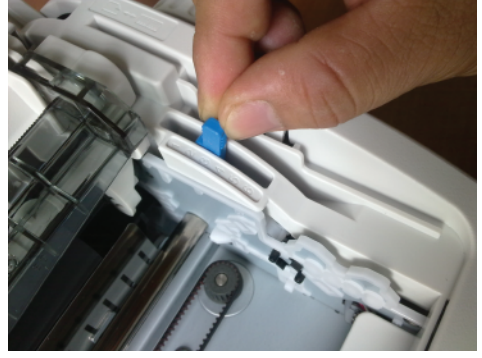

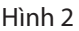

Hình 1- Chọn khay giấy cần in: sử dụng cần gạt chọn chế độ giấy: gạt giấy về biểu tương chế độ giấy cần sử dụng

- Chỉnh cần gạt về phía trước 🔃 : sử dụng khay giấy in liên tục
- Chỉnh cần gạt về phía sau 🦳 : sử dụng khay giấy thường

#### Hình 2- Chon độ dày giấy hoặc số liên giấy sử dụng:

- Gạt cần gạt chọn độ dày giấy theo số từ 1 đến 6 tương ứng với mức độ dày (số liên) tăng dần.

- Thông thường với các hóa đơn hiện nay, mức số 3 tương ứng với 3 liên

#### 3 - Hướng Dẫn Sử Dụng (tiếp theo)

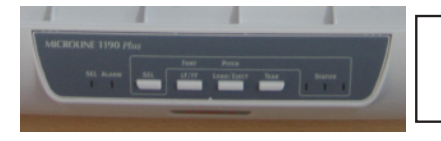

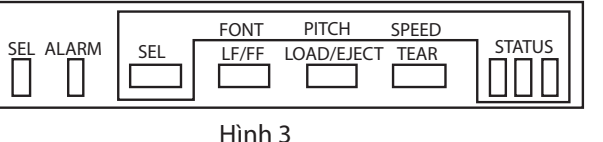

Hình 3 - Các phím chức năng

- 1. Load/ Eject: kéo giấy (Rear) vào vị trí sẵn sàng in
- 2. Tear: Đưa giấy lên một đoạn
- 3. Load/ Eject: Kéo giấy ngược ra khi giấy đang ở vị trí chờ in
- 4. LF/ FF: Cho giấy chạy lên/ chạy xuống (cm)
- 5. Sel: Tạm dừng in

CHÍNH SỬA FORM (điều chỉnh vị trí in vào đúng form hoá đơn, chứng từ...)

- Bật công tắc nguồn, đặt giấy vào vị trí sẵn sàng in.

1. <u>Điều chỉnh vi trí bộ phân hướng giấy</u> (đối với giấy thường) hoặc bộ phận giữ giấy (đối với giấy liên tục) sang trái hoặc phải sao cho máy in đúng vào form

2. Điều chỉnh theo chiều dọc: dịch chuyển vị trí in lên trên hoặc xuống dưới theo form

- Ấn phím SEL: đầu kim dịch chuyển sang trái
- Ấn phím LF/FF: đầu kim dịch chuyển về giữa

- Giữ phím LOAD/EJECT, ấn đồng thời phím LF/FF để đưa giấy đi xuống (đầu kim sẽ dịch chuyển lên trên so với tờ giấy kéo theo vị trí in sẽ dịch chuyễn lên trên) hoặc phím SEL để đưa giấy đi lên (đầu kim sẽ dịch chuyển xuống dưới so với tờ giấy kéo theo vị trí in sẽ dịch chuyễn xuống dưới)

- Ấn phím SEL để lưu tạm

- Ấn đồng thời 3 phím LOAD/EJECT + LF/FF +SEL để lưu thiết lập vào máy in

## XỬ LÝ SỰ CỐ ĐƠN GIẢN

1. <u>Ket giấy:</u>

Lưu ý: trước khi thao tác, tắt nguồn máy in

- Đối với giấy liên tục: xé rời giấy ra khỏi cuộn,
- Vặn trục cuốn giấy, kéo hết giấy ra ngoài
- Nếu vẫn chưa hết tình trạng kẹt giấy:
- Mở nắp máy
- Tháo rời bộ phận cuốn giấy
- Kéo hết phần giấy kẹt
- Lắp lại bộ phận cuốn giấy, đóng nắp máy, mở nguồn

2. Murc in nhat:

Mực in trên liên gốc nhạt màu:

- Chọn độ dày giấy thích hợp: gạt cần gạt chọn chế độ giấy lên số cao hơn cho đến khi đạt độ đậm mực thích hợp

- Băng mực hết mực: thay thế băng mực mới

3. Chữ bị sọc, đứt nét giữa:

- Kim có thể bị gãy, liên hệ nhà sản xuất để thay mới

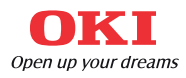

#### 4 - Cài Đặt Driver Và Phần Mềm Ứng Dụng

## CÀI ĐẶT DRIVER KHI KHÔNG CÓ BỘ CÀI ĐẶT TỰ ĐỘNG

B1: Click chuột phải vào My Computer, chọn Manage

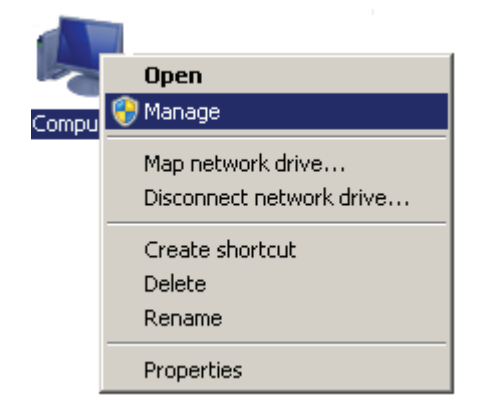

B2: Hộp thoại **Computer Management** hiện ra. Chọn **Device Manager** (khung bên trái) - Chọn **OKI DATA CORPMLORP1190PLUS**, click chuột phải chọn **Update Driver Software** 

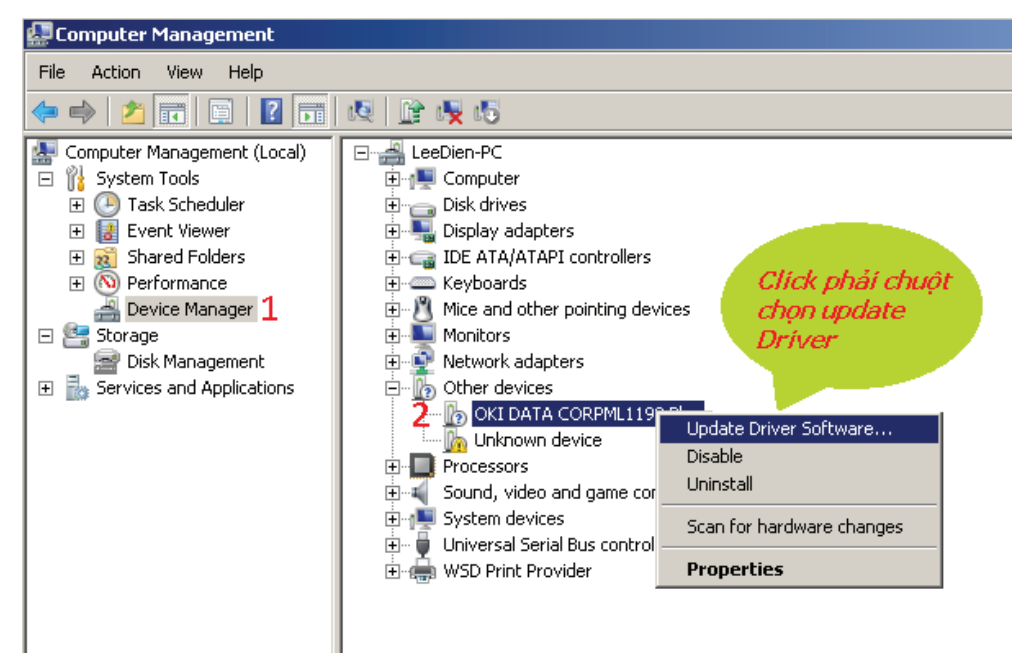

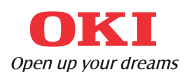

#### 4 - Cài Đặt Driver Và Phần Mềm Ứng Dụng (tt)

#### B3: Click chon Browse my computer for driver software

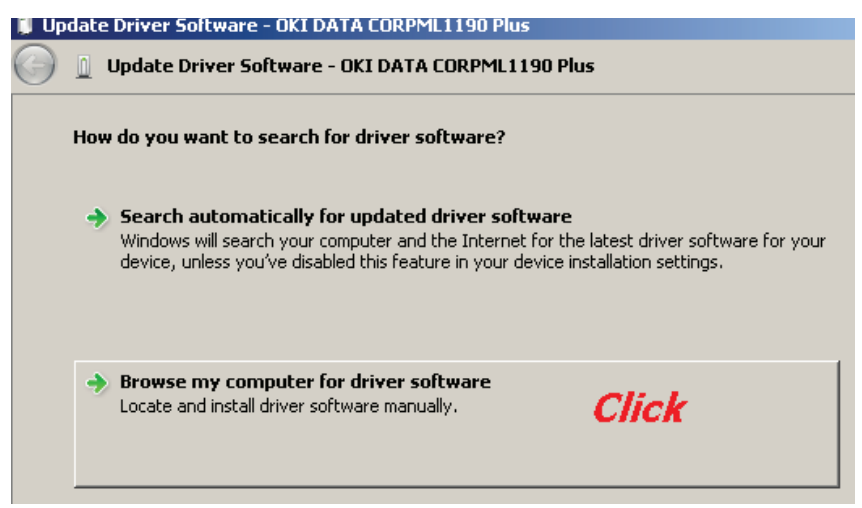

#### B4: Click Browse chọn đĩa CD :/Driver/

| Ē | Update Driver !                | Software - OKI DATA CORPML1190 Plus                                                                                                    | X |  |  |
|---|--------------------------------|----------------------------------------------------------------------------------------------------|---|--|--|
|   | Click Browse                   |                                                                                                    |   |  |  |
|   | Browse for                     | Browse For Folder Select the folder that contains drivers for your hardware.                                                                                                    | ) |  |  |
|   | Search for d                   |                                                                                                    |   |  |  |
|   | E:\Driver\W                    | 🕀 📕 Vista 📕 🖌 🖌 🖌 🖌                                                                                                    |   |  |  |
|   | ☑ Include :                    | Image: Wista64       Image: Wista64       Image: W |   |  |  |
|   | Let mu<br>This list<br>the san | Folder: Win7 all driver software in                                                                                                    |   |  |  |

## CÀI ĐẶT PHẦN MỀM ỨNG DỤNG

Trong đĩa CD 1, vào UTILITIES/OKI DIPUS chọn file cài đặt Setup.exe để cài đặt chương trình ứng dụng

Chọn Next cho đến kết thúc quá trình cài đặt

Các chương trình trên sẽ được chứa trong Start/All Programs/Okidata/OKI DIPUS Xem video hướng dẫn tại: http://idcsaigon.com/hoidap/279/hdsd-oki-ml-1190-plus.html

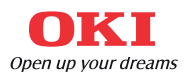

#### 5 - Thiết Lập Khổ Giấy

### DRIVER OKI ML 1190PLUS TÍCH HỢP SẪN CÁC FORM KHỔ GIẤY

B1: Chọn biểu tượng Driver OKI ML1190Plus B2: Click chuôt phải chon Properties/ Advanced/Paper size..

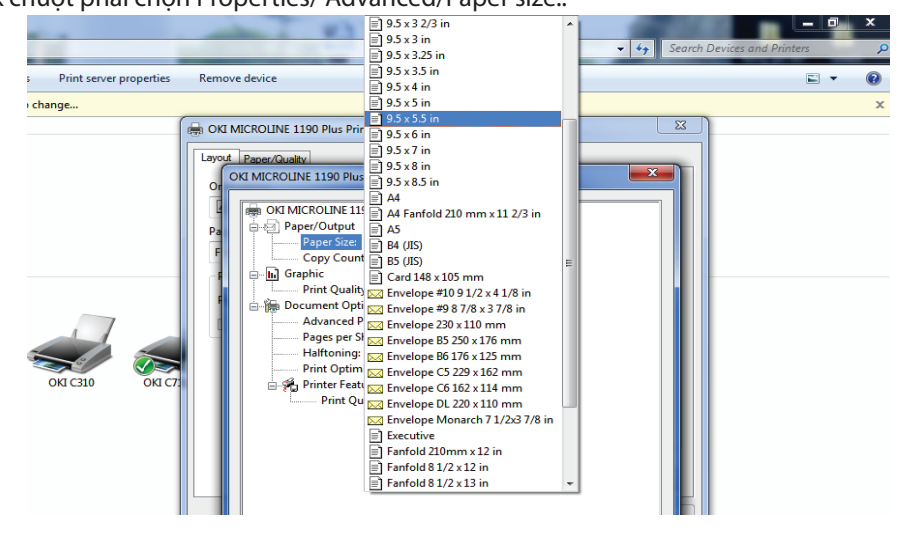

## TỰ TẠO 1 FORM THEO Ý MUỐN (NGOÀI KHỔ GIẤY CÓ SẪN TRONG DRIVER)

- B1: Chọn biểu tượng Driver OKI ML1190Plus
- B2: Chọn Print Server Properties trên thanh công cụ
- B3: Muốn tạo 1 form khổ giấy nhấn nút: Create a new form
- B4: Đặt tên form mới và tự tạo form có kích thước Meter/ Inch
- B5: Save Form, rồi vào lại Driver OKI ML 1190Plus sẽ xuất hiện Form mới theo ý muốn

|                                        | - + + S                                                                                                    | learch De |
|----------------------------------------|----------------------------------------------------------------------------------------------------|-----------|
| Print server properties Remo           | alia Print Server Properties                                                                                                    |           |
| change Shows the properties<br>server. | for this print<br>ta Drivera Security Advanced                                                                                                    |           |
|                                        | Forms on: SVNTEAM081812                                                                                                    |           |
|                                        | 10:01<br>10:04<br>11 x 17<br>11 x 17<br>11 x 17<br>11 x 17<br>1 x 17<br>1 x |           |
|                                        | Form name: 10x11                                                                                                    |           |
|                                        | Create a new form                                                                                                    |           |
|                                        | Define a new form by editing the existing name and                                                                                                    |           |
|                                        | measurements. Then click save form.                                                                                                    |           |
|                                        | Form description (measurements)                                                                                                    |           |
| OKI C310 OKI C711 (PCL)                | Units: 🐑 Metric 🐵 English                                                                                                    |           |
|                                        | Paper size: Printer area margins:                                                                                                    |           |
|                                        | Wildth: 10.00in Lefta 0.00in Top: 0.00in                                                                                                    |           |
|                                        | Height 11.00in Right 0.00in Bottom: 0.00in                                                                                                    |           |
|                                        | 🛞 Change Form Sattings                                                                                                    |           |
|                                        | OK Cancel Apoly                                                                                                    |           |
|                                        |                                                                                                    | _         |

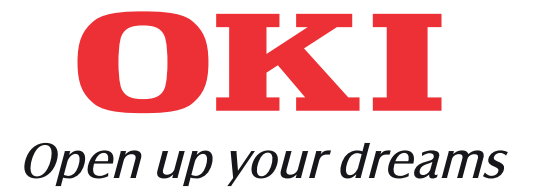

# TRUNG TÂM BẢO HÀNH VÀ TƯ VẤN MÁY IN OKI

<u>Tp HCM:</u> 244B Huỳnh Văn Bánh, Q. PN Tel: 08.38455905 – 08.39975355 <u>Hà Nội:</u> 37 Lý Nam Đế, Q.Ba Đình Tel: 04.38234905

#### Website: www.idcsaigon.com